# 1. Obecný popis

Modul slouží k propojení systému MAXim se službou Balíkobot. Ta dokáže sloučit různé dopravce (Česká pošta, PPL, DPD, GLS, Zásilkovna, ....) a poskytnout maximální automatizaci expedice. Funkce modulu jsou integrovány přímo do jádra systému MAXim a pracovat s nimi je možné ve výdejkách (do budoucna i ve vydaných fakturách).

Největší výhodou je, že MAXim komunikuje a využívá jednu službu a vy navíc nemusíte zadávat u svých dopravců údaje ručně (adresy, rozměry,...). Vše se provádí automaticky, včetně tisku štítků, svozových listů, sledování zásilek a jejich stavů. Společnost <a href="http://www.balikobot.cz">www.balikobot.cz</a> zajišťuje služby všech dopravců a dále zpracovává veškeré jejich změny. Přidává nové dopravce a služby.

Modul může pracovat i s několika svozovými místy. Lze tak jednotlivým prodejnám nastavit vlastní dopravce a vlastní svoz.

## 2. Výhody systému

- Denní úspora mnoha hodin práce
- Nemusí se připojovat do systém přepravních služeb
- Tisk adresních štítků na 1 klik přímo z MAXim
- Sledování zásilek (Track&Trace) v MAXim
- Vše probíhá v reálném čase
- Zachovány vaše ceny dopravy
- Nulová chybovost expedice

# 3. Základní nastavení

Pro fungování je nutné mít tuto službu u Balíkobot aktivovanou (zakoupenou). Stejně tak je třeba mít zakoupen i samotný modul pro MAXim.

Dále v možnostech MAXim se musí založit pobočka svozu (případně více poboček) k vybranému skladu a musí se u ní nastavit potřebné API propojení. S nastavením vám rádi pomůžeme.

| Vživatelé 🚮 Firma 🔮                                                                 | ** * * * * * * *                                                    | BAL N- AL ZA                                 |           |        |           |      |
|-------------------------------------------------------------------------------------|---------------------------------------------------------------------|----------------------------------------------|-----------|--------|-----------|------|
| Firemní údaje                                                                       |                                                                     |                                              |           |        |           |      |
| Sazby DPH                                                                           | Nastaveni BALİKOBOT                                                 |                                              |           |        |           |      |
| Nastavení měn<br>Nastavení emailu<br>Nastavení bankovních účtů<br>Nastavení ADRESÁŘ | BALÍKOBOT - pobočky<br>Nastavte pobočky pro Balikobot a přířadte mi | u sklad.                                     |           |        |           |      |
| - ADRESÁŘ<br>- FYZICKÉ OSOBY                                                        | I Název pobočky                                                     | Sklad                                        | POŠTA PPL | DPD GI | LS ZÁSILK | OVNA |
| Spolehlivý plátce DPH                                                               | Prodejna Rychnov nad Kněžnou                                        | Prodejna                                     |           |        |           | 1    |
| Nastavení SKLADY<br>KARTY                                                           | Prodejna Hradec Králové                                             | Hlavní sklad                                 |           |        | a e       | 1    |
| – Ceny<br>– Slevy<br>Nastavení MONTÁŽ<br>Nastavení PRODEJNA<br>– RFKLAMACF          | – BALÍKOBOT - nastavení lokálního počít                             | iče                                          |           |        |           |      |
| Nastavení MAXim                                                                     |                                                                     |                                              |           |        |           |      |
| Nastavení historie akci<br>Nastavení FFT                                            | Program pro tisk PDF: [C:\Program Files (X8                         | b)(Foxit Software)Foxit Reader/foxitreader.e | exe 🕐     |        |           |      |
| Nastavení EDI<br>Nastavení BALÍKOBOT                                                | Parametry tisku PDF: -t %TISK_PDF% %TI                              | SKARNA%                                      | 0         |        |           |      |
|                                                                                     |                                                                     |                                              |           |        |           |      |

Také musí mít uživatelé nastavena práva pro funkce Balíkobot. Nastavte v přístupových právech těm uživatelům, kteří budou funkce používat.

| 😡 MAXim 2020 (8.61 - 01.06.2020) - Uživatelé - [Seznar                                                                                                    | n uživatelů]                      |                |                                                                                                    |                                                                                                    |                                                                                           |                          | - |                   |
|----------------------------------------------------------------------------------------------------|-----------------------------------|----------------|----------------------------------------------------------------------------------------------------|----------------------------------------------------------------------------------------------------|-------------------------------------------------------------------------------------------|--------------------------|---|-------------------|
| Knihy Zobrazit Záznamy Funkce Nástroje Nápově                                                                                                    | da                                |                |                                                                                                    |                                                                                                    |                                                                                           |                          |   |                   |
| Uživatelé 🙀 Firma 🚖 🏺 🔧                                                                                                    | - 1                               | × @            | $\begin{bmatrix} A \\ Z \end{bmatrix}_{\overline{z}} = \nabla_{\overline{z}}$                                                                                                    | a #                                                                                                    |                                                                                           |                          |   |                   |
|                                                                                                    |                                   |                |                                                                                                    |                                                                                                    |                                                                                           |                          |   |                   |
| Uživate:     Správce       Kód:     Spr       Z Attivní     do       V Attivní     do       Skladý       Skladý       Sklavýdeji       Skladý <th>šnit heslo<br/>hování<br/>ava tisků</th> <th></th> <th>Prite (1)     Prite (1)     Prite (1)</th> <th>dat zbytek sklad<br/>dat zbytek sklad<br/>dat zbytek sklad<br/>načit ZPRACOV.<br/>ušit označení ZPP<br/>esun výdejky do j<br/>tvořit přijemku dr<br/>dej s výběrem u<br/>Poslat balik<br/>Poslat balik<br/>Solat balik s ec<br/>Smazat balik<br/>Ukázat baliky<br/>Svoz<br/>Seznam svozů<br/>dat</th> <th>J TACOVÁVA SE<br/>AACOVÁVA SE<br/>Shybu výdejky<br/>iného skladu<br/>jiného skladu<br/>Evatele</th> <th>V Uživatel</th> <th></th> <th></th> | šnit heslo<br>hování<br>ava tisků |                | Prite (1)     Prite (1)     Prite (1) | dat zbytek sklad<br>dat zbytek sklad<br>dat zbytek sklad<br>načit ZPRACOV.<br>ušit označení ZPP<br>esun výdejky do j<br>tvořit přijemku dr<br>dej s výběrem u<br>Poslat balik<br>Poslat balik<br>Solat balik s ec<br>Smazat balik<br>Ukázat baliky<br>Svoz<br>Seznam svozů<br>dat | J TACOVÁVA SE<br>AACOVÁVA SE<br>Shybu výdejky<br>iného skladu<br>jiného skladu<br>Evatele | V Uživatel               |   |                   |
| Iméno                                                                                                    | A Kód                             | Zálohování     | Aktivní                                                                                                    | Aktivní do                                                                                                    | Únrava tieků                                                                              | Doklad writeknul Iméno   | F | AB ID oeobní k    |
| Shield                                                                                                    | 5 NO4                             | Zaionovani     | ARUTH                                                                                                    | ARUTHU                                                                                                    | oprava usku                                                                               | bokiad vytiaknai - smeno |   | AD 10 0300111 K / |
| Renderind                                                                                                    | 100                               |                |                                                                                                    |                                                                                                    |                                                                                           | Redeved Varia            |   |                   |
| and a second second sec                                                                                                    |                                   |                |                                                                                                    |                                                                                                    |                                                                                           |                          |   |                   |
| Správce                                                                                                    | Spr                               | A              | A                                                                                                    |                                                                                                    | A                                                                                         |                          |   |                   |
| (Second contract of                                                                                                    |                                   |                |                                                                                                    |                                                                                                    |                                                                                           |                          |   |                   |
| (and the other                                                                                                    |                                   |                |                                                                                                    |                                                                                                    |                                                                                           |                          |   |                   |
| official testing                                                                                                    | -                                 | -              | -                                                                                                    |                                                                                                    | -                                                                                         | Wheel Andrea             |   |                   |
| lasti .                                                                                                    | 100                               |                |                                                                                                    |                                                                                                    | -                                                                                         |                          |   |                   |
| Broarding Jana                                                                                                    | line .                            |                |                                                                                                    |                                                                                                    | 10                                                                                        | Reported and             |   |                   |
| Steward .                                                                                                    |                                   |                |                                                                                                    |                                                                                                    |                                                                                           |                          |   |                   |
| Second development                                                                                                    |                                   |                |                                                                                                    |                                                                                                    |                                                                                           |                          |   |                   |
| Thereare a control to                                                                                                    |                                   |                |                                                                                                    |                                                                                                    |                                                                                           |                          |   |                   |
| <                                                                                                    |                                   |                |                                                                                                    |                                                                                                    |                                                                                           |                          |   | >                 |
| Firma: Uživatel: Správce                                                                                                    | Výběr:                            | Všechny záznam | 4                                                                                                    |                                                                                                    |                                                                                           |                          |   |                   |

#### 4. Fungování v MAXim

Funkce jsou přístupné ve "Výdejkách" v modulu "Sklad". V praxi většinou probíhá postup tak, že přichystáte zboží výdejky (objednávky) k expedici. Dále výdejku vyskladníte a vyfakturujete. Následně zboží dobalíte do balíku a zvolíte funkci tisku štítku "Poslat balík". Tento po vytisknutí nalepíte na balík (-y). Během dne pokračujete expedicí dalších balíků. Po příjezdu dopravce mu předáte zásilky a dokončíte funkcí "Svoz". Ta vytiskne předávací protokol (svozový list dopravce).

**POZOR!** Balík lze odeslat dopravci, jen pokud je splněno několik podmínek. Zaprvé výdejka musí být vyfakturovaná, dále musí být vyplněna doprava a adresa zákazníka společně s emailem a telefonem.

#### 5. Funkce v MAXim

## • Poslat balík 🗖

Postavte se na výdejku, u které chcete poslat balík a stiskněte tuto funkci. Po úspěšném odeslání se zobrazí dialogové okno, kde je vidět číslo balíku. Dále můžete nastavit pozici tisku pro tisk štítku a tiskárnu, na které se tisk vytiskne. Pokud tisknete na roli štítků, můžete nastavení pozice skrýt tlačítkem "Nastavení tisku". Tlačítkem "Tisk" se vytiskne štítek, který nalepíte na balík.

| Přidání balíků         |                       |                         | ×      |  |  |  |  |  |
|------------------------|-----------------------|-------------------------|--------|--|--|--|--|--|
| Baliky by<br>Baliky:   | <b>y ús</b><br>408121 | <b>pěšně p</b><br>66819 | řidány |  |  |  |  |  |
| 9                      | Nastav                | rení tisku              |        |  |  |  |  |  |
| Poz                    | cice 1                | Pozice 2                | -      |  |  |  |  |  |
| Poz                    | ice 3                 | Pozice 4                |        |  |  |  |  |  |
| Tiskárna<br>PDFCreator |                       |                         | •      |  |  |  |  |  |
| 🖨 Tisk štítků          |                       |                         |        |  |  |  |  |  |
| Storno                 |                       |                         |        |  |  |  |  |  |

# • Poslat balík s editací 🎰

Funkce je obdobná jako předchozí funkce "Poslat balík" s tím rozdílem, že se nejprve zobrazí tabulka se zadáním balíků. Můžete tak zásilku rozdělit do více balíků, případně upravit rozměry, nebo váhu. Pokračujte tlačítkem "Pokračovat" a opět se zobrazí dialog pro tisk štítku.

| Seznam balíků    |       |       |             | 6        |               |   |                                        | ×          |
|------------------|-------|-------|-------------|----------|---------------|---|----------------------------------------|------------|
| Editace balíků   |       | P     | očet baliki | ů: 2 🔹   |               |   |                                        |            |
| 🗄 鄃 Číslo balíku | Délka | Šířka | Výška       | Hmotnost | Datum odeslár | 3 | CISTATUS                               | 🖨 ^        |
| 2                | 50    | 30    | 70          | 10,00    |               |   | Zásilka zatím nebyla předána dopravci. | 4          |
| •                | 0     | 0     | 0           | 0,00     |               |   | Zásilka zatím nebyla předána dopravci. | 4          |
|                  |       |       |             |          |               |   |                                        |            |
|                  |       |       |             |          |               |   |                                        | ~          |
| Storno           |       |       |             |          |               |   |                                        | Pokračovat |

#### • Smazat balík 😾

Pokud potřebujete odeslaný balík smazat, zvolte tuto funkci. Ovšem smazat jde jen balík, který ještě není ve svozu. Tato funkce se hodí také v případě, že chcete udělat změnu v balíku, který ještě dopravce neodvezl. Balík smažete, provedete potřebné úpravy na dokladu a funkcí ho opětovně pošlete. **POZOR!** vytiskne se jiný štítek, ten předchozí již bude neplatný!

# • Zobrazit balíky 🎼

U výdejky můžete zobrazit stav balíků dané objednávky. V okně je seznam poslaných balíků s dalšími parametry. Navíc můžete přímo přejít na stránku dopravce na konkrétní zásilku prvním tlačítkem (TRACK URL).

Stav zásilky je zobrazen ve sloupci "Státu zásilky" s odpovídající ikonkou stavu.

V posledním sloupci je tlačítko pro tisk štítku. V případě poškození štítku, nebo jen pro opakovaný tisk zvolte u balíku tuto volbu.

| s | Seznam balíků X |                |       |       |       |          |                     |            |                                                                                |   |  |
|---|-----------------|----------------|-------|-------|-------|----------|---------------------|------------|--------------------------------------------------------------------------------|---|--|
|   | Balík           | у              |       |       |       |          |                     |            | Dodatečně poslat další balik                                                   |   |  |
|   | I 😰             | Číslo balíku   | Délka | Šířka | Výška | Hmotnost | Datum odeslár       | ₿          | cistatus 🎒 ^                                                                   |   |  |
|   | • 🔐             | 40812166806    | 0     | 0     | 0     | 0,00     | 27.08.2020<br>13:54 | Ţ.         | Zásilka je doručována příjemci. (případně "Zásilka je připravena k výdeji.") 🗃 |   |  |
|   | <b>a</b> 2      | 40812166807    | 0     | 0     | 0     | 0,00     | 27.08.2020<br>13:54 | <b>P</b> . | Zásilka je doručována příjemci. (případně "Zásilka je připravena k výdeji.") 🗃 |   |  |
|   |                 |                |       |       |       |          |                     |            |                                                                                |   |  |
|   |                 |                |       |       |       |          |                     |            |                                                                                |   |  |
|   |                 |                |       |       |       |          |                     |            | ,<br>,                                                                         |   |  |
|   |                 | <u>S</u> torno |       |       |       |          |                     |            | Pokračovat                                                                     | ĺ |  |

Může se stát, že balík odešlete a na stejnou objednávku budete chtít odeslat ještě další balík i po dokončení svozu dopravce. Pro

tuto možnost je v okně nahoře tlačítko "Dodatečně poslat další balík" 🛄. Založí se do seznamu další balík a hned se i odešle a vytiskne se štítek.

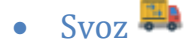

Po příjezdu dopravce zvolte tuto funkci. Program nabídne dokončení pro všechny dopravce, kteří mají nějaké neodvezené balíky.

| Svoz balíků … |                                                | ×          |
|---------------|------------------------------------------------|------------|
| Vybe          | rte dopravce pro svoz zá                       | silek:     |
|               | <b>PPL</b><br>Počet zásilek ke svozu: <b>1</b> | Pokračovat |
| Storno        |                                                |            |

Zvolte, který přijel, a vyberte, zda se odešlou všechny, nebo jen vybrané balíky. Většinou se odvezou všechny balíky, ale pokud se některý dopravci nevejde, můžete ho ze seznamu odškrtnout.

| S١ | Svoz balíků - výběr balíků >           |                                                                            |                             |                            |  |  |  |  |  |  |  |  |
|----|----------------------------------------|----------------------------------------------------------------------------|-----------------------------|----------------------------|--|--|--|--|--|--|--|--|
| ١  | Vyberte zásilky dopravce PPL pro svoz: |                                                                            |                             |                            |  |  |  |  |  |  |  |  |
|    | 0<br>☑                                 | <b>Adresa</b><br>AGRO Česká Ves, s.r.o. ff<br>Větrná 192, 790 81 Česká Ves | Čislo baliku<br>40812166819 | Číslo výdejky ^<br>3200067 |  |  |  |  |  |  |  |  |
| •  |                                        | AGRO Česká Ves, s.r.o. ff<br>Větrná 192, 790 81 Česká Ves                  | 40812166820                 | 3200067                    |  |  |  |  |  |  |  |  |
|    |                                        | AGRO Česká Ves, s.r.o. ff<br>Větrná 192, 790 81 Česká Ves                  | 40812166821                 | 3200067                    |  |  |  |  |  |  |  |  |
|    |                                        | AGRO Česká Ves, s.r.o. ff<br>Větrná 192, 790 81 Česká Ves                  | 40812166822                 | 3200067                    |  |  |  |  |  |  |  |  |
|    |                                        |                                                                            |                             |                            |  |  |  |  |  |  |  |  |
|    |                                        |                                                                            |                             | ~                          |  |  |  |  |  |  |  |  |
|    | X                                      | Storno                                                                     |                             | Mokračovat                 |  |  |  |  |  |  |  |  |

Po stisknutí tlačítko "Pokračovat" dojde k zablokování vybraných balíků a již nepůjdou smazat. Dále program nabídne tisk svozového listu.

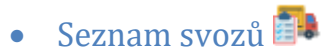

Pro přehled svozů slouží tato funkce, která otevře dialog s ukončenými svozy dopravců dané pobočky.

| Seznam svozů d | lopravců    |            |          |                                                            |   |
|----------------|-------------|------------|----------|------------------------------------------------------------|---|
| Název pobočky  | Dopravce    | Datum      | ID svozu | PDF soubor                                                 | 8 |
| P9             | GLS         | 25.08.2020 | 911      | https://pdf.balikobot.cz/gls/anorMbO0NNI1sjSyMARcMBBtAol.  | 8 |
| P9             | GLS         | 25.08.2020 | 910      | https://pdf.balikobot.cz/gls/eNorMbO0NNI1sjQyNwJcMBBsAol.  | 9 |
| P9             | GLS         | 25.08.2020 | 909      | https://pdf.balikobot.cz/gls/eNorMbO0NNI1sjQyNVwwXDAQZgJ-  | 4 |
| P9             | GLS         | 22.08.2020 | 907      | https://pdf.balikobot.cz/gls/eNorMbO0NNI1sjQyMANcMBBiAn8.  | 9 |
| P9             | DPD         | 22.08.2020 | 1825     | https://pdf.balikobot.cz/dpd/eNorMbO0NNI1NjA0NQVcMBBJAno.  | 9 |
| P9             | PPL         | 22.08.2020 | 3141     | https://pdf.balikobot.cz/ppl/eNorMbO0NNK1MDU3MwNcMBCLAow.  | 4 |
| P9             | GLS         | 22.08.2020 | 906      | https://pdf.balikobot.cz/gls/eNorMbO0NNI1sjQyMAJcMBBeAns.  | 9 |
| P9             | PPL         | 22.08.2020 | 3140     | https://pdf.balikobot.cz/ppl/eNorMbO0NNK1MDU3MwFcMBCJAoo.  | 9 |
| P9             | PPL         | 22.08.2020 | 3139     | https://pdf.balikobot.cz/ppl/eNorMbO0NNK1MDU3tVwwXDAQiwKN  | 9 |
| P9             | Česká pošta | 21.08.2020 | 6407     | https://pdf.balikobot.cz/cp/eNorMbO0NNI1NDAzMjMHXDAS-wKy   | 9 |
| P9             | PPL         | 21.08.2020 | 3138     | https://pdf.balikobot.cz/ppl/eNorMbO0NNK1MDU3NQZcMBCGAog.  | 9 |
| P9             | Česká pošta | 21.08.2020 | 6406     | https://pdf.balikobot.cz/cp/eNorMbO0NNI1NDAzMjMCXDAS9gKt   | 9 |
| P9             | Česká pošta | 21.08.2020 | 6405     | https://pdf.balikobot.cz/cp/eNorMbO0NNI1NDAzMrVcMFwwEvoCsg | 5 |

Pokračovat

# • Stav výdejky (objednávky)

Každý doklad výdejky (objednávky) obsahuje kolonku se stavem expedice a doručením. Tam je vidět, zda byl vytištěn štítek, předán balík dopravci, kde se balík nachází a zda byl doručen. Na zobrazení více detailů slouží funkce "Zobrazit balíky"

| 🖂 MAXim 2020 (8.61 - 01.06.2020) - Sklady - [Vydejky]                                             |                                 |                 |                         |  |  |  |  |  |  |  |
|---------------------------------------------------------------------------------------------------|---------------------------------|-----------------|-------------------------|--|--|--|--|--|--|--|
| Knihy Zobrazit Záznamy Funkce Nástroje Nápověda                                                   |                                 |                 |                         |  |  |  |  |  |  |  |
| 🔊 Skladové karty 🔤 Příjemky 🚉 Výdejky 🕵 Rezervace 🐼 Objednávky 式 Převodky příjem 🙀 Převodky výdej |                                 |                 |                         |  |  |  |  |  |  |  |
| 🗙 ऱ ✤ 🍨 = 🗸 💥 🖓 🛔 🖛                                                                               | ) 🔹 4 4 🖦 📄 🚳 🚮                 | k 💼 🛤           | ZAUCT ZAUCT ZAUCT ZAUCT |  |  |  |  |  |  |  |
|                                                                                                   |                                 | R               |                         |  |  |  |  |  |  |  |
| Výdejka Pohyby Účetní předpis Poznámky                                                            | Připojené dokumenty Historie    | $\backslash$    |                         |  |  |  |  |  |  |  |
| Doklad: 3200068 Datum vystavení: 27.08.2020 Objednávka: gg                                        | Doprava: PPL                    | Dealer: POT     | Dealer 2                |  |  |  |  |  |  |  |
| Cizina Datum výdeje: 27.08.2020 Obj.zákaznika:                                                    | Zakázka:                        | Sleva %: 0,00   | HS: 10 😶 S              |  |  |  |  |  |  |  |
| Způsob úhrady: Hotově F                                                                           | Poznámka:                       |                 | 🗌 🗆 Přepínač 1          |  |  |  |  |  |  |  |
| Odběratel                                                                                         | Částky                          | /F:F 200096     | Záměna karet            |  |  |  |  |  |  |  |
| Firma: AGRO Česká Ves, s.r.o IČ/DIČ: 47666102 CZ47666102                                          | Cepa: 1507.36 Vyskladr          | ěno K fakturaci |                         |  |  |  |  |  |  |  |
| Jméno: ff Tel: 584 423 134                                                                        |                                 |                 | Zásilka - doručuje se   |  |  |  |  |  |  |  |
| Ulice: Větrná 192 Mobil: 775 163 238                                                              | Odch                            | Export povolen  |                         |  |  |  |  |  |  |  |
| Město: 790 81 Česká Ves Volitelná:                                                                | Celkem: 1 507,00 -0,36 Velkoobo | hod             |                         |  |  |  |  |  |  |  |
| Č. dokla ⊽ IČO Firma:                                                                             | Ulice:                          | Město:          | Tel. Mo                 |  |  |  |  |  |  |  |
| ▶ x  A 3200068  47666102  AGRO Česká Ves, s.r.o.                                                  | Větrná 192                      | Česká Ves       | 584 423 134 77          |  |  |  |  |  |  |  |